### **Application DOM**

Gestion dématérialisée des demandes d'ordre de mission

#### **TUTORIEL – GUIDE D'UTILISATION**

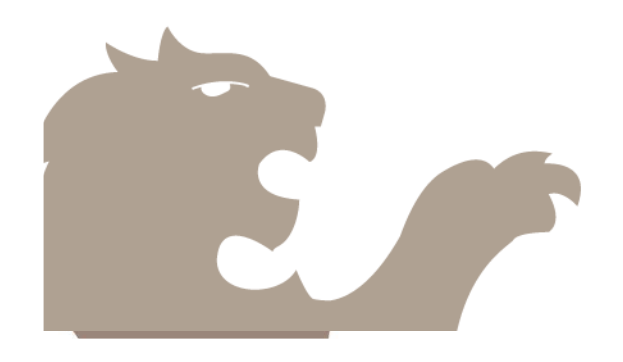

Version DOM IE-V2 – 15/01/2019

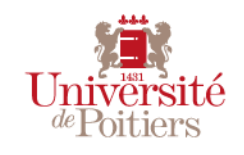

### SOMMAIRE

| Généralités / objectifs et processus                             | Page 3         |
|------------------------------------------------------------------|----------------|
| - DOM, c'est quoi ?                                              | Page 4         |
| - Le circuit d'une demande d'OM                                  | Pages 5 et 6   |
|                                                                  |                |
| Les grandes rubriques                                            | Page 7         |
| - La structure de l'application                                  | Page 8         |
| <ul> <li>Rubrique « Profils utilisateur »</li> </ul>             | Page 9         |
| <ul> <li>Rubrique « Ordres de mission »</li> </ul>               | Page 10        |
| - Rubrique « Documents »                                         | Page 11        |
| <ul> <li>Rubrique « Rechercher une demande »</li> </ul>          | Page 12        |
| <ul> <li>Rubrique « Gestion des agents »</li> </ul>              | Page 13        |
| <ul> <li>Rubrique « Mes assistants »</li> </ul>                  | Page 14        |
| <ul> <li>Rubrique « Mes demandes à valider »</li> </ul>          | Page 15        |
| - Rubrique « Mes habilitations »                                 | Page 16        |
| Les étapes de saisie d'une demande d'ordre de mission            | Page 17        |
| <ul> <li>Descriptif des étapes pour la saisie d'un OM</li> </ul> | Pages 18 à 21  |
| - Suivre l'état d'avancement d'une demande                       | Page 22        |
|                                                                  |                |
| Les rôles de chacun                                              | Pages 23 à 28  |
| Les spécificités pour les étudiants                              | Pages 29 et 30 |
| Les spécificités pour les intervenants extérieurs                | Pages 31 à 40  |
| La gestion des habilitations                                     | Pages 41 à 43  |

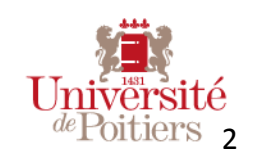

# Généralités Objectifs et processus

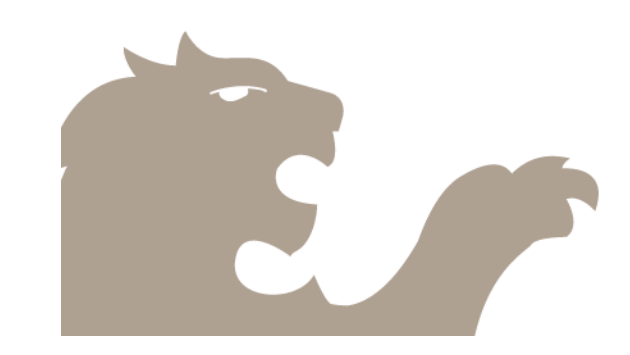

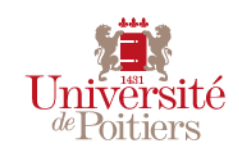

TITRE DE LA PRÉSENTATION / DATE / 3

### DOM : c'est quoi ?

- > DOM est une application de gestion dématérialisée les demandes d'ordre de mission.
- Développée par l'Université de Poitiers, pour l'université de Poitiers, elle permet :
  - Aux missionnaires de saisir leurs demandes d'ordre de mission
  - Aux responsables hiérarchiques de valider ou refuser la demande
  - > Aux correspondants des intervenants extérieurs de les inviter à compléter leur demande
  - Aux gestionnaires financiers de valider et prendre en charge la demande dans SIFAC
  - Aux missionnaires de suivre l'état d'avancement de leur demande
  - > De gérer les documents nécessaires à l'établissement de l'ordre de mission
- Elle est accessible
  - Aux personnels de l'université : via l'ENT rubrique « mon bureau », cliquez sur « Demandes d'ordres de mission »
  - Aux étudiants de l'université : via le lien direct : <u>http://ordre-mission.appli.univ-poitiers.fr/</u>
  - Aux intervenants extérieurs : via le lien suivant : <u>http://ordre-mission.appli.univ-poitiers.fr/</u>

Connexion recommandée avec navigateur Mozilla (l'application ne fonctionne pas avec internet explorer)

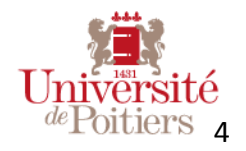

### Le circuit d'une demande d'OM

### Pour les personnels et étudiants de l'UP

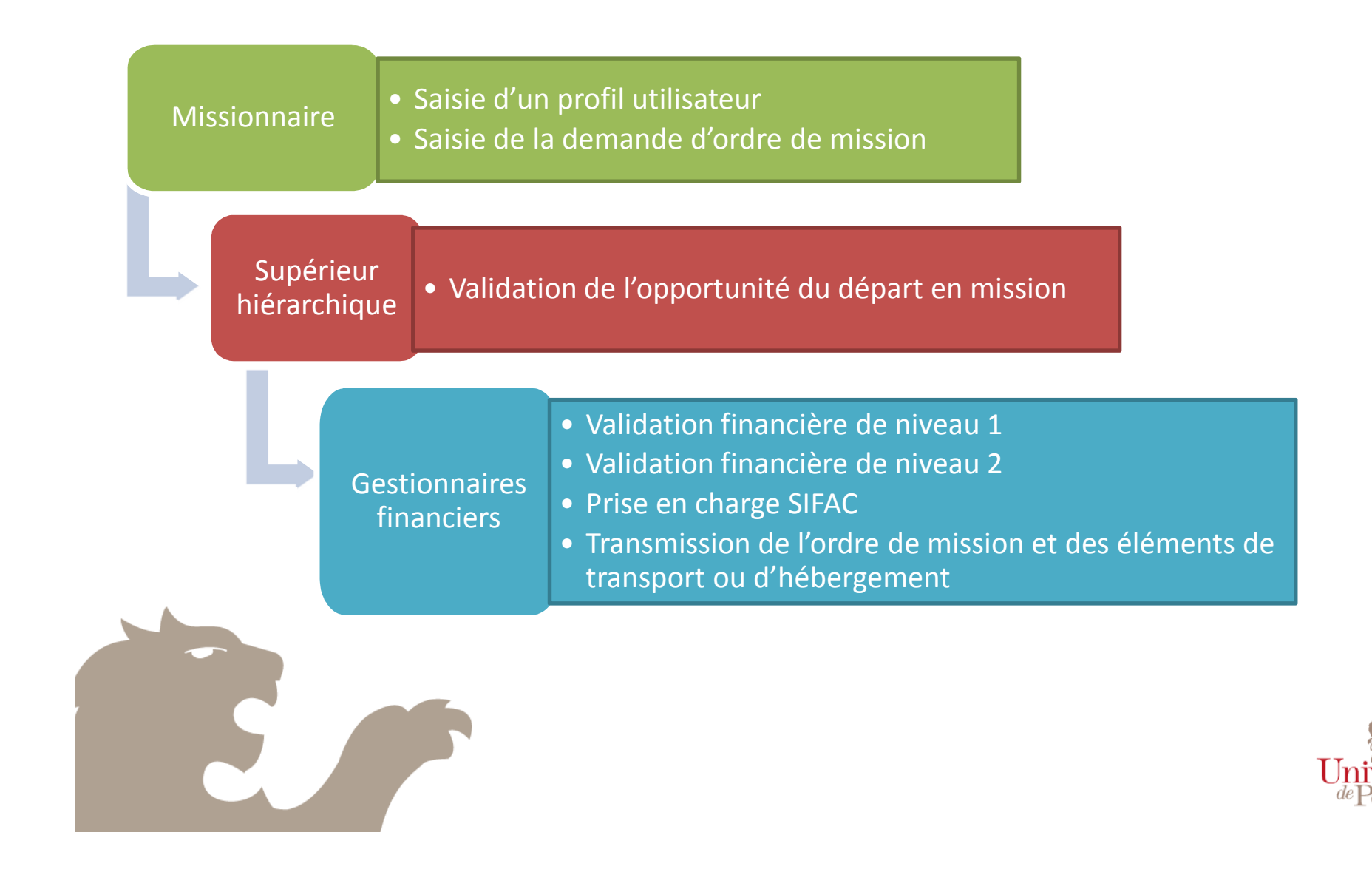

### Le circuit d'une demande d'OM

### Pour les intervenants extérieurs

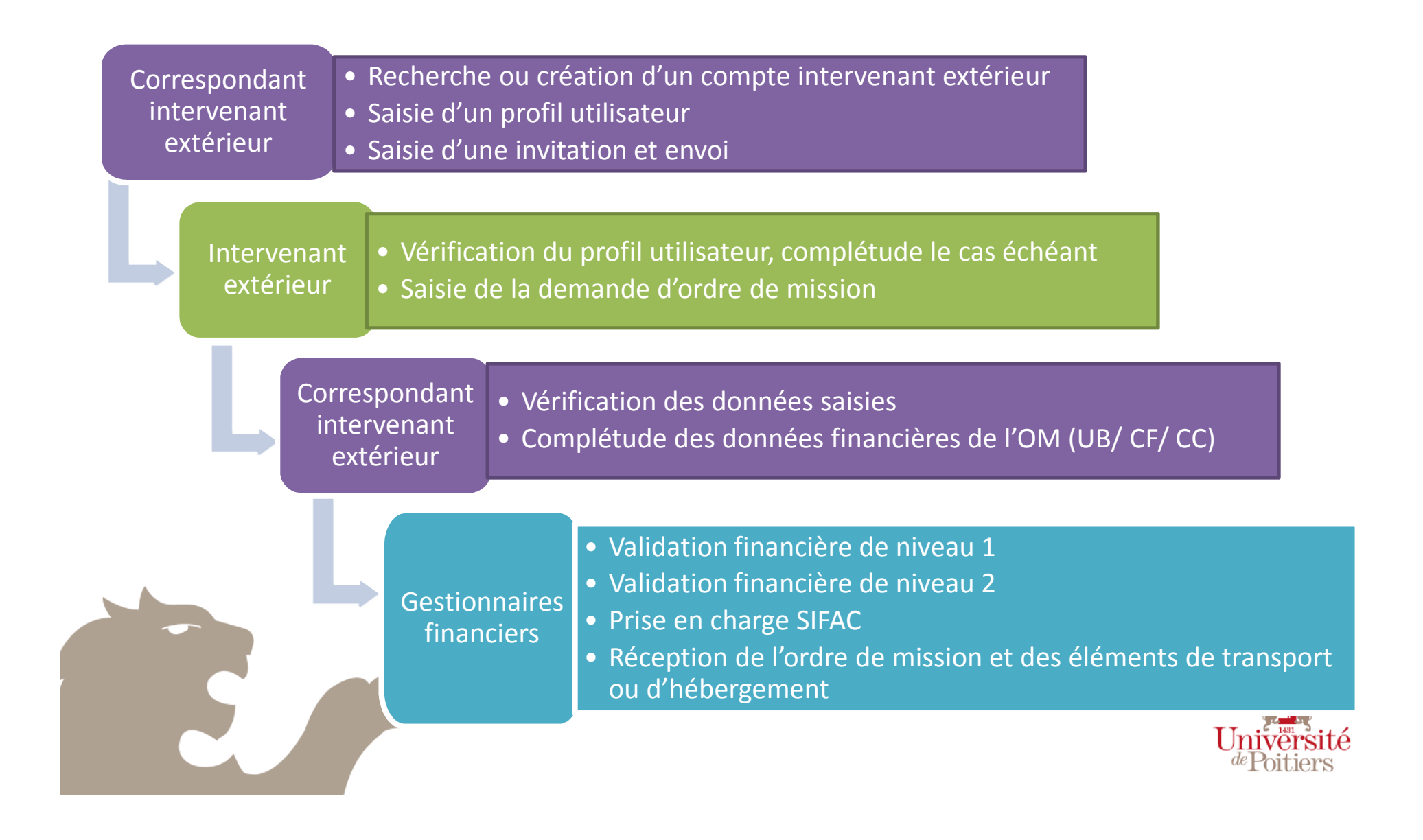

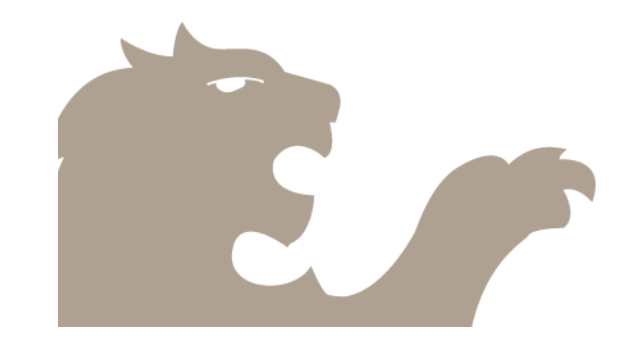

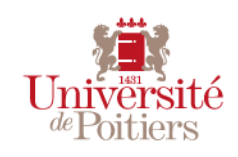

TITRE DE LA PRÉSENTATION / DATE / 7

# Les grandes rubriques

### La structure de l'application

#### Le bandeau des rubriques

S

| Accueil | Crdre de mission                                                                                                    | 嶜 Profils utilisateur                                                                                                    | Documents                                                                                                    | Gestion •                                                                                                    |
|---------|----------------------------------------------------------------------------------------------------|----------------------------------------------------------------------------------------------------|----------------------------------------------------------------------------------------------------|----------------------------------------------------------------------------------------------------|
|         | <ul> <li>Saisissez ici vos<br/>demandes d'ordre de<br/>mission</li> <li>Consultez vos demandes<br/>déjà validées et leur état<br/>d'avancement</li> </ul> | <ul> <li>Complétez ici votre<br/>profil utilisateur, qui<br/>définit votre responsable<br/>hiérarchique.</li> <li>Vous pouvez créer<br/>autant de profils que de<br/>besoins</li> <li>Pour les intervenants<br/>extérieurs, il y a autant<br/>de profils que de couples<br/>« composante<br/>d'intervention/<br/>correspondant IE »</li> </ul> | -Déposez ici tous les<br>documents<br>nécessaires à<br>l'établissement de<br>vos ordres de<br>mission<br>- Gérez vos<br>documents | <ul> <li>Gérez ici les<br/>demandes à valide<br/>les agents et les<br/>assistants</li> <li>Visualisez vos<br/>habilitations</li> <li>Cette rubrique est<br/>disponible<br/>uniquement pour<br/>les responsables<br/>hiérarchiques, les<br/>correspondants<br/>mission habilités,<br/>les correspondants</li> </ul> |

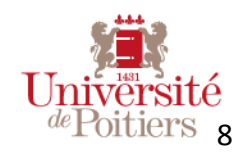

### Rubrique « Profils utilisateur »

- La saisie d'un profil utilisateur est obligatoire pour saisir une demande d'ordre de mission.
- Pour les personnels UP : Un profil utilisateur est lié à un responsable hiérarchique, c'est celui qui devra valider l'opportunité de la mission. Vous pourrez être amené à saisir plusieurs profils en fonction de l'objet de la mission et de la personne qui devra valider.

<u>Exemples</u> : Affectation dans deux services, enseignant-chercheur partant soit dans le cadre de la formation et soit dans le cadre du labo, agent partant en formation par le biais de la DRH, ...

- Les profils créés sont enregistrés et peuvent être associés à de nouveaux ordres de mission, c'est pourquoi il est important d'être précis dans les libellés des profils.
- Pour les intervenants extérieurs : Un profil utilisateur est lié à un couple « composante d'intervention / nom du correspondant IE ». Un intervenant aura donc plusieurs profils s'il intervient dans plusieurs composantes.

#### CRÉER UN NOUVEAU PROFIL :

- Cliquer sur
- 🕒 Ajouter un profil
- Saisir un libellé explicite au nouveau profil
- Vérifier le nom du responsable hiérarchique par défaut et le corriger si besoin
- Compléter les champs relatifs à l'adresse personnelle
- Vérifier l'adresse professionnelle et corriger si besoin
- Enregistrer le profil

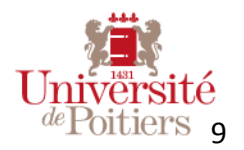

### Rubrique « Ordres de mission »

Avant de saisir une demande d'ordre de mission, posez-vous les questions suivantes :

- Quel est le responsable hiérarchique qui devra valider cette demande (opportunité de la mission)?
  - Détermine si le profil utilisateur est déjà existant ou s'il faut le créer.
  - On peut dorénavant changer de profil utilisateur, même si la demande est validée.
- Quelle structure budgétaire prend en charge la mission (centre financier, centre de coût, convention)?
  - Si vous ne connaissez pas les informations financières, prenez contact avec le service financier de votre composante pour être guidé et obtenir les informations, ou avec la personne qui prend en charge la mission (relations internationales, service formation, laboratoire...)

#### SAISIR UNE DEMANDE D'ORDRE DE MISSION :

**Cliquer sur** 

Nouvelle demande ordre de mission

et suivre toutes les étapes une à une

Les informations saisies sont systématiquement enregistrées en passant sur l'écran suivant, vous pouvez revenir sur votre demande tant que vous ne l'avez pas validée.

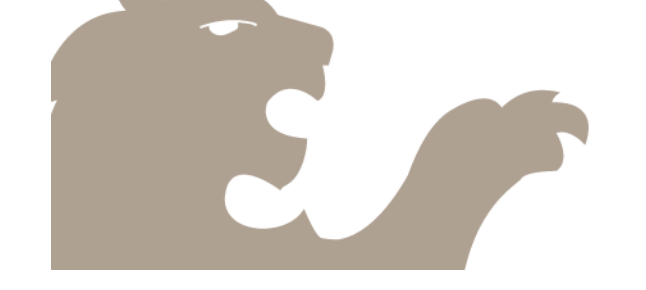

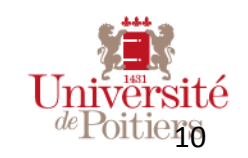

### Rubrique « Documents »

- Vous pouvez ici gérer tous les documents récurrents et nécessaires à l'établissement de vos ordres de mission
- Quelques exemples : abonnement sncf, carte famille nombreuse, justificatifs de carte grise, assurance et permis de conduire, passeport en cas de voyage en avion, ...
- Il s'agit d'ajouter les documents en format scanné, vous pouvez les ajouter, les supprimer, les télécharger.
- Grâce à la possibilité de mettre une date d'expiration, il est aisé de gérer les documents valides ou expirés.

#### **GERER VOS DOCUMENTS :**

– Pour ajouter un document, cliquez sur

#### Ajouter un document

- Saisir un libellé , une date d'expiration, éventuellement le type
- Joignez le document en cliquant sur « Parcourir »
- Compléter le commentaire si possible
- Enregistrer en cliquant sur OAjouter

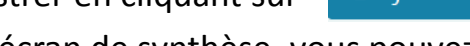

- Dans l'écran de synthèse, vous pouvez le
  - modifier en cliquant sur le numéro,
  - le télécharger, 🔺
    - 🔹 le supprimer 🛄

Les documents spécifiques à un seul ordre de mission sont à joindre dans l'OM directement (étape 7).

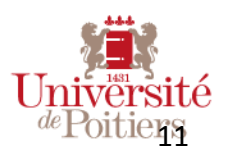

### Rubrique « Rechercher une demande »

- Cette fonctionnalité est accessible aux gestionnaires de missionnaires, aux correspondants des intervenants extérieurs et aux gestionnaires financiers
- Onglet « GESTION » / « Rechercher une demande »
- Cette fonctionnalité permet de rechercher une demande d'ordre de mission (par nom, libellé de la mission ou centre de coût) et de la consulter.
- Il est possible de filtrer par état d'avancement

| N°,  | libellé, nom dema | ndeur, centre de coût | Tous les états                                                                                            |                 | Rechercher |
|------|-------------------|-----------------------|----------------------------------------------------------------------------------------------------|-----------------|------------|
|      |                   |                       | Tous les états                                                                                            |                 |            |
| N°   | Demandeur         | Libellé               | Rédaction en cours<br>Transmise au responsable / correspondant<br>Transmise au service financier niveau 1 | entre de<br>oût | Action(s)  |
| 8591 | Nelly Mignon      | test paris            | Transmise au service financier niveau 2<br>A saisir dans SIFAC<br>Traitée<br>Refusée                      | 01              |            |

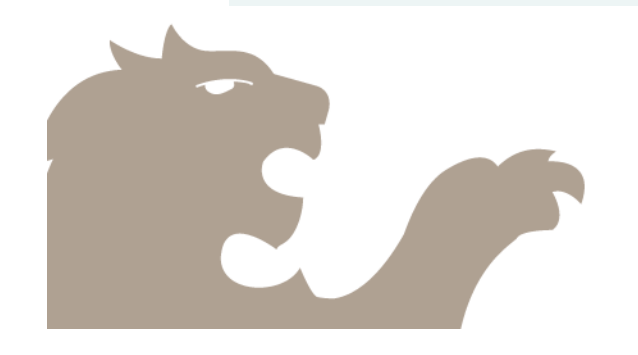

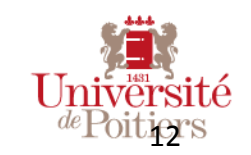

### Rubrique « Gestion des agents »

- Cette fonctionnalité est accessible uniquement aux gestionnaires de missionnaires internes ou aux correspondants des intervenants extérieurs habilités.
- Cette fonctionnalité permet de :
  - créer une demande d'ordre de mission pour un autre agent
  - d'en suivre l'état d'avancement
  - De compléter une demande d'ordre de mission pour un autre agent
- Cette fonctionnalité <u>ne permet pas</u> d'accéder aux rubriques pour lesquelles l'agent est habilité et de valider des demandes à sa place.

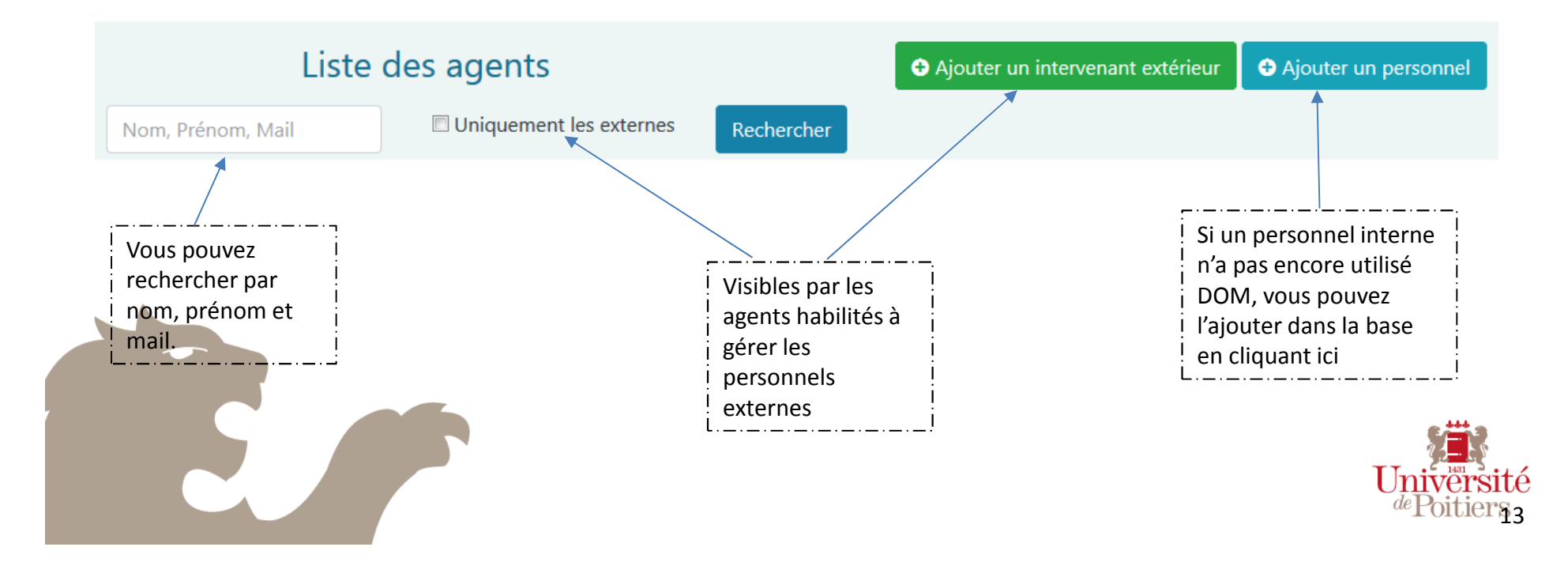

### Rubrique « Mes assistants »

- Cette fonctionnalité est accessible aux responsables hiérarchiques et aux correspondants des intervenants extérieurs. Elle apparaît à partir du moment où au moins une demande d'OM a été soumise au responsable ou au correspondant.
- Elle permet aux responsables et correspondants qui le souhaitent de déléguer la validation hiérarchique à d'autres personnes (adjoint, assistant de direction) de manière permanente ou temporaire
- Attention, les assistants identifiés dans ce module et le responsable reçoivent ensuite tous les mails associés à ce responsable. Il faut donc que les rôles attribués à l'assistant soient détaillés et clairs.

|   | Ajouter un assistant                                                                                   |
|---|----------------------------------------------------------------------------------------------------|
|   | Nom de l'assistant *                                                                                   |
|   | Rechercher un assistant                                                                                |
|   | saisir le nom de famille de votre assistant, puis cliquez dans la liste sur la personne à sélectionner |
|   | Informations sur son rôle                                                                              |
|   |                                                                                                    |
|   |                                                                                                    |
|   |                                                                                                    |
|   |                                                                                                    |
|   | ← Retour                                                                                               |
| 2 |                                                                                                    |

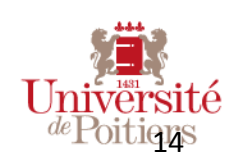

### Rubrique « Mes demandes à valider »

- Cette fonctionnalité est accessible aux responsables hiérarchiques, aux correspondants des intervenants extérieurs et aux gestionnaires financiers (et les éventuels assistants)
- Il est possible de filtrer par état d'avancement et par centre de coût.

•

- En cliquant sur le libellé, vous pouvez consulter la demande et la valider ou la refuser (en complétant le motif de refus)
  - En cliquant sur , vous pouvez obtenir la version pdf de la demande.

Attention, selon l'état d'avancement de la demande, le pdf pourrait être modifié aux étapes de validations ultérieures

• En cliquant sur , vous pouvez obtenir la demande et tous les documents liés (format zip)

|   | Τοι  | us les états  |         | Demandes d'or | rdres de mission                            | n à valider<br><sup>iltrer</sup> |            |                   |                          |
|---|------|---------------|---------|---------------|---------------------------------------------|----------------------------------|------------|-------------------|--------------------------|
|   | N°   | Demandeur     | Libellé |               | Etat                                        | Départ                           | Retour     | Centre de<br>coût | Action(s)                |
| 1 | 8589 | test 2 mignon | erb     |               | Transmise au responsable<br>/ correspondant | 2 12/06/2018                     | 12/06/2018 | CFIE              |                          |
|   |      |               |         |               |                                             |                                  |            |                   | Universite<br>dePoitiges |

### Rubrique « Mes habilitations »

- Cette fonctionnalité vous permet de visualiser l'ensemble de vos habilitations :
  - Vos rôles
  - Vos assistants
  - Vos habilitations de niveau 1 ou 2 pour les gestionnaires financiers, avec la liste précisant le centre de coût (code et libellé), l'unité budgétaire, le centre financier

| Habilitation de niveau 1                 |                  |                  |
|------------------------------------------|------------------|------------------|
| Centre de coût Libellé                   | Centre financier | Unité budgétaire |
| 65CC01 PRESIDENCE UNIVERSITE DE POITIERS | U65              | SERVICES         |
| 65CC02 PRESIDENCE UNIVERSITE DE POITIERS | U65C01           | U65              |
| Habilitation de niveau 2                 |                  |                  |
| Centre de coût Libellé                   | Centre financier | Unité budgétaire |
| 02CC01 SCIENCES ECONOMIQUES              | U02              | U02              |
| 02CC02 GESTION FINANCIERE                | U02C01           | U02              |

# Les étapes de saisie d'une demande d'ordre de mission

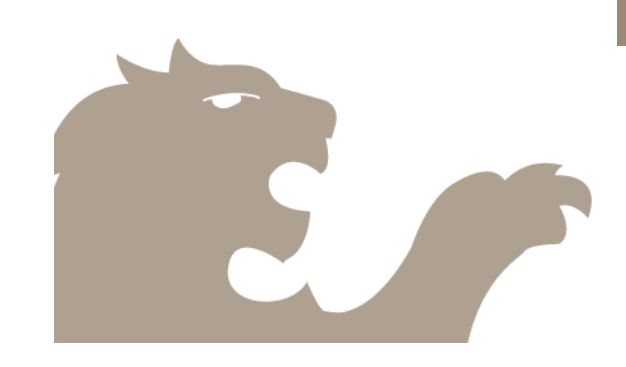

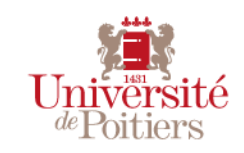

### Descriptif des étapes pour la saisie d'un OM (1)

#### • Etape 1 : Informations personnelles

- SELECTIONNER LE PROFIL UTILISATEUR ADEQUAT
- Vérifier le nom du responsable hiérarchique, qui validera l'opportunité de la mission.
- Vérifier les informations liées aux adresses

#### • Etape 2 : Cadre général de la mission

- Renseigner les champs obligatoires
- Qu'est-ce qu'un ordre de mission sans frais ? Cette mission n'engendre aucun frais de mission pour vousmême et pour l'université. Il s'agit d'un ordre de mission vous autorisant à vous déplacer par exemple lorsque tous les frais de mission sont pris en charge par un organisme extérieur, une autre université, le ministère...

#### • Etape 3 : Trajets prévus

- Il est obligatoire de saisir au moins un trajet pour une mission
- Multi-trajets : on ajoute autant de trajets que nécessaire, en spécifiant le moyen de transport utilisé, les horaires souhaités à chaque étape de la mission
- Se connecter à la plateforme : https://univ-poitiers.hellofcm.com/ pour déterminer les horaires les plus adéquats

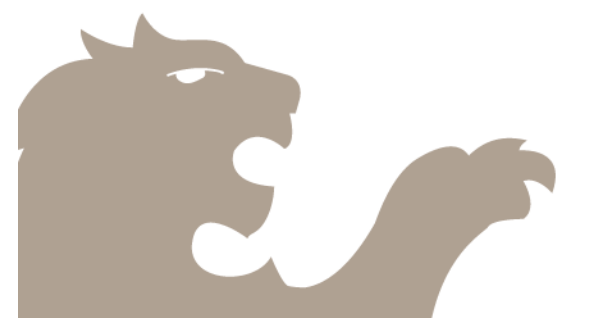

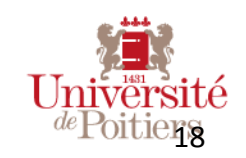

### Descriptif des étapes pour la saisie d'un OM (2)

#### • Etape 4 : Hébergement

#### Cette étape n'apparait pas si le déplacement a lieu sur une seule journée

- Si besoin d'un hébergement, cliquer sur "AJOUTER UNE DEMANDE D'HEBERGEMENT"
- Consultez la plate-forme de résevation : https://univ-poitiers.hellofcm.com/
- Choisissez au maximun 3 hôtels qui correspondent à vos critères (Le choix n°1 étant celui que vous souhaitez obtenir en priorité)
- Reportez vos choix dans les champs prévus à cet effet

Pour les intervenants extérieurs, ne sont pas demandés la liste des hôtels souhaités.

- Si vous avez la possibilité de pré-réserver votre choix n°1, reportez le numéro de pré-réservation dans le champ prévu à cet effet
- Remplissez également les autres champs obligatoires du formulaire
- Enregistrez

Ajoutez autant d'hébergements que nécessaires, en fonction des étapes de votre mission.

Pour les intervenants extérieurs, ne sont pas demandés la liste des hôtels souhaités.

#### • Etape 5 : Estimation des frais supplémentaires et repas

Pour une prise en compte sur l'état liquidatif prévisionnel :

- Cocher les éventuels frais supplémentaires
- Différencier les repas à taux plein et les repas à taux réduit

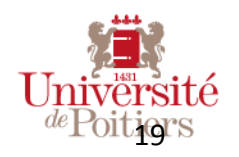

### Descriptif des étapes pour la saisie d'un OM (3)

#### • Etape 6 : Avance sur frais de mission et justificatifs

– Règle de l'avance sur frais : Une avance sur le paiement des frais de mission peut être consentie aux agents qui ont en font la demande. L'avance correspond à 75% des sommes présumées dues à la fin du déplacement, au titre des frais dont le remboursement est prévu par la réglementation en vigueur, en particulier le transport, les indemnités forfaitaires de déplacement. Elle concerne principalement les missions à l'étranger.

Les justificatifs de la mission :

- Téléchargez dans cette étape les documents liés directement à la mission : Convocation, invitation, contrat pour échanges internationaux, programme et inscription à un colloque...
- Pour les <u>documents récurrents</u>, il est conseillé de les enregistrer dans la rubrique « Mes documents » : carte grise, assurance, permis de conduire ou carte d'abonnements ou de réduction, passeport ...

#### • Etape 7 : Informations complémentaires

 Noter ici toutes les informations complémentaires nécessaires, que vous n'auriez pas pu décrire dans les étapes précédentes.

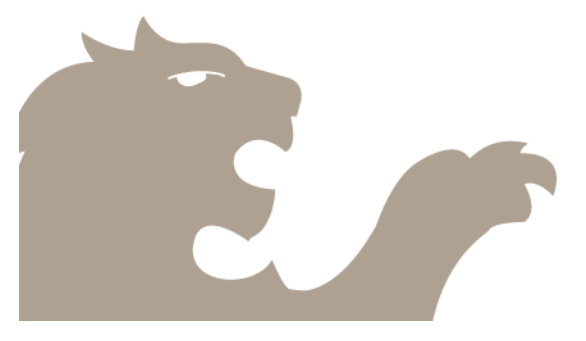

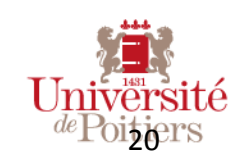

### Descriptif des étapes pour la saisie d'un OM (4)

#### • Etape 8 : Informations financières

- Pour valider votre demande d'ordre de mission, les champs financiers doivent être complétés. Si vous ne connaissez pas les données financières relatives à la mission, merci de prendre contact avec la personne qui gère votre mission ou le service financier de votre composante ou service pour l'obtenir.
- Les champs domaine fonctionnel / unité budgétaire / centre financier et centre de coût sont obligatoires
- Si vous partez dans le cadre d'une convention : reporter son code SIFAC ou son libellé dans le champ dédié
- Quand un intervenant extérieur remplit lui-même sa demande, l'étape 8 n'apparait pas

#### • Récapitulatif de la demande

- Relire le récapitulatif des éléments saisis, corriger si besoin.
- Dès que l'ensemble des champs est correct, cocher la ligne de certification et « envoyer »
- Vous recevez un mail de confirmation sur votre messagerie et le responsable hiérarchique reçoit un mail de demande de validation.

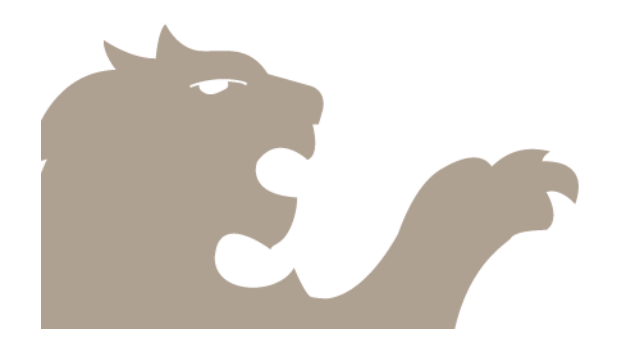

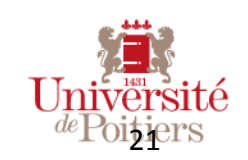

### Suivre l'état d'avancement d'une demande

- Vous pouvez suivre l'état d'avancement de vos demandes d'ordres de missions sur l'onglet « Mes demandes d'OM »
- Il y a 6 statuts possibles, qui suivent le processus de validation :

| Rédaction en cours (X/9)                        |
|-------------------------------------------------|
| Transmise au responsable / correspondant        |
| Transmise au gestionnaire financier de niveau 1 |
| Transmise au gestionnaire financier de niveau 1 |
| A saisir dans SIFAC                             |
| Traitée                                         |

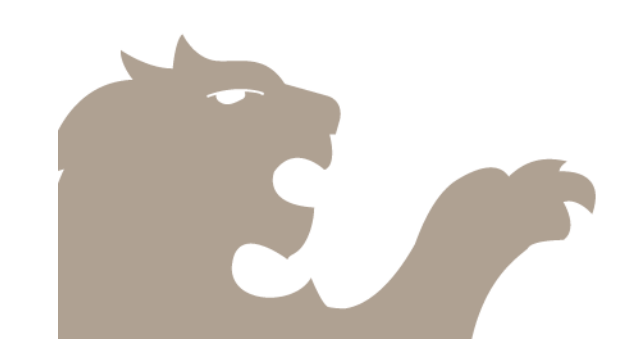

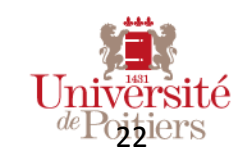

# Les rôles de chacun

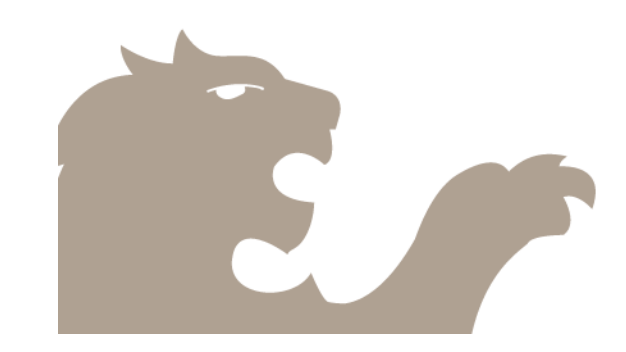

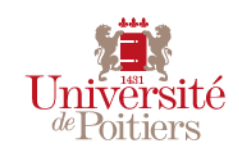

TITRE DE LA PRÉSENTATION / DATE / 23

### Le rôle du missionnaire

La demande d'ordre de mission est obligatoirement réalisée avant le départ en mission.

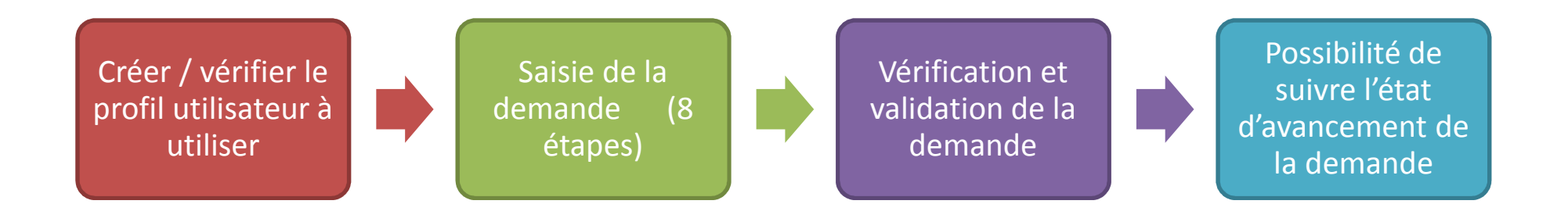

Votre demande doit parvenir au moins 15 jours avant la date de départ au service financier (1 mois dans le cas d'un départ à l'étranger) pour permettre la prise en charge.

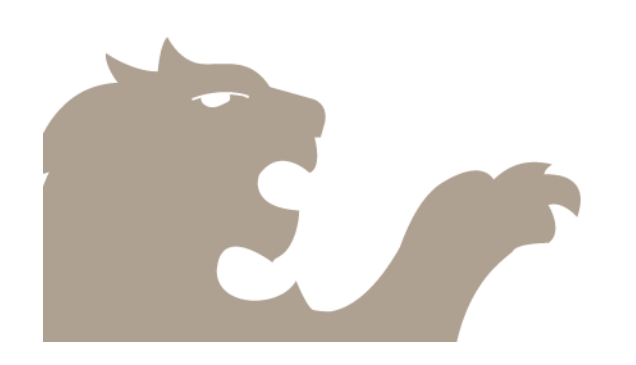

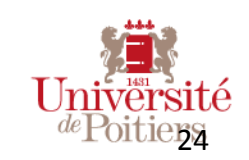

### Le rôle du responsable hiérarchique

A réception du mail l'informant qu'un de ses collaborateurs a déposé une demande d'ordre de mission, le responsable hiérarchique doit :

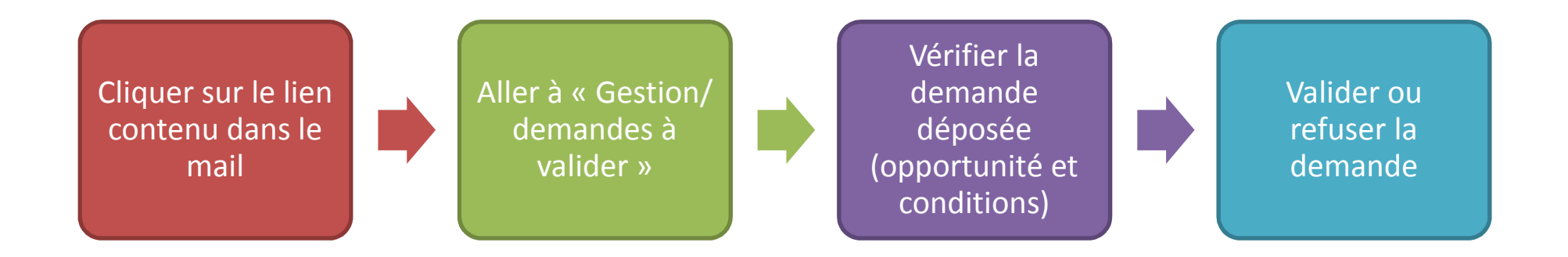

Attention, sans action de la part du responsable hiérarchique, la demande est bloquée, les gestionnaires financiers ne peuvent pas la traiter.

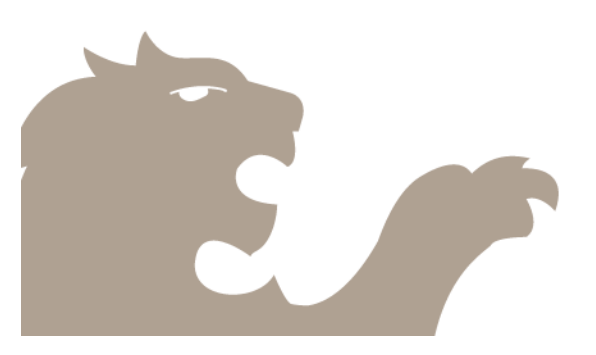

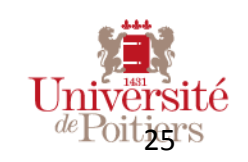

### Le rôle du correspondant « Intervenant extérieur »

A réception du mail l'informant qu'un intervenant extérieur a déposé une demande d'ordre de mission, le correspondant des IE doit :

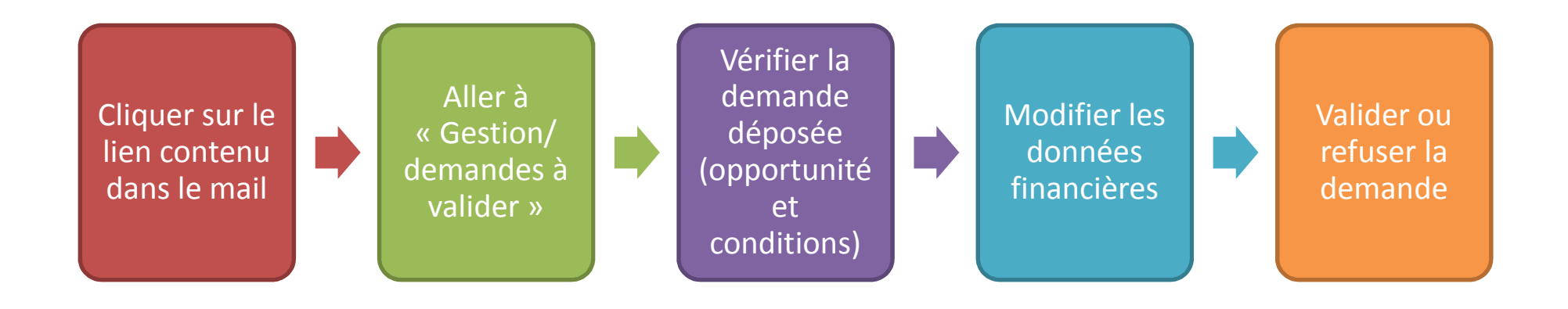

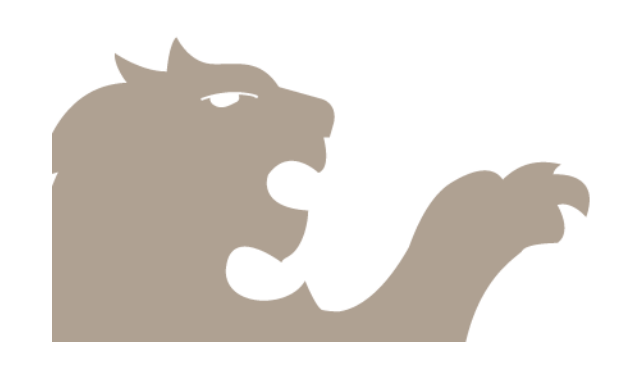

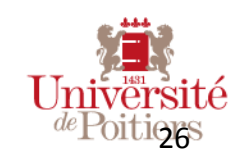

### Le rôle du gestionnaire financier de niveau 1

A réception du mail informant qu'un agent a déposé une demande d'ordre de mission et que le responsable hiérarchique l'a validé :

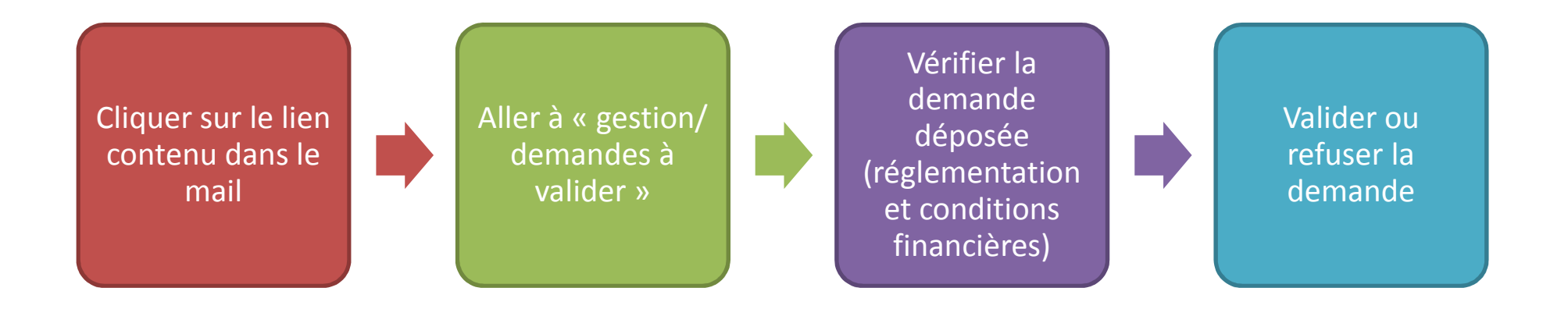

Attention, sans action de la part du gestionnaire financier de niveau 1, la demande est bloquée, les gestionnaires financiers de niveau 2 et le CSP ne peuvent pas la prendre en charge dans SIFAC.

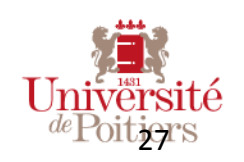

### Le rôle du gestionnaire financier de niveau 2

A réception du mail informant qu'une demande est en attente de traitement :

#### Etape 1 : Prendre en charge la demande

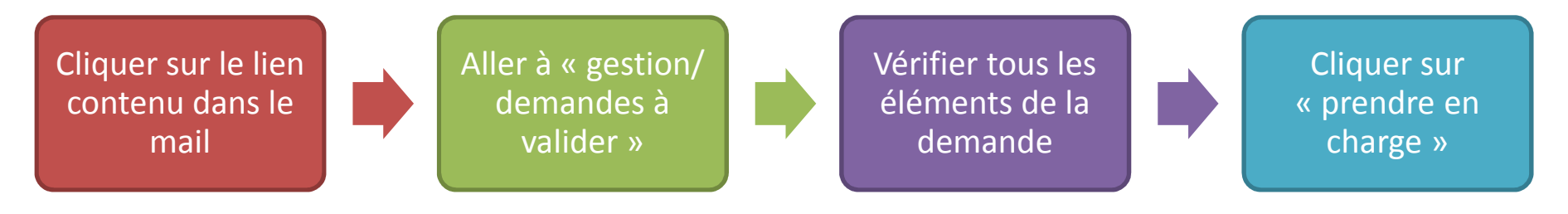

#### Etape 2 : Saisir les éléments dans SIFAC

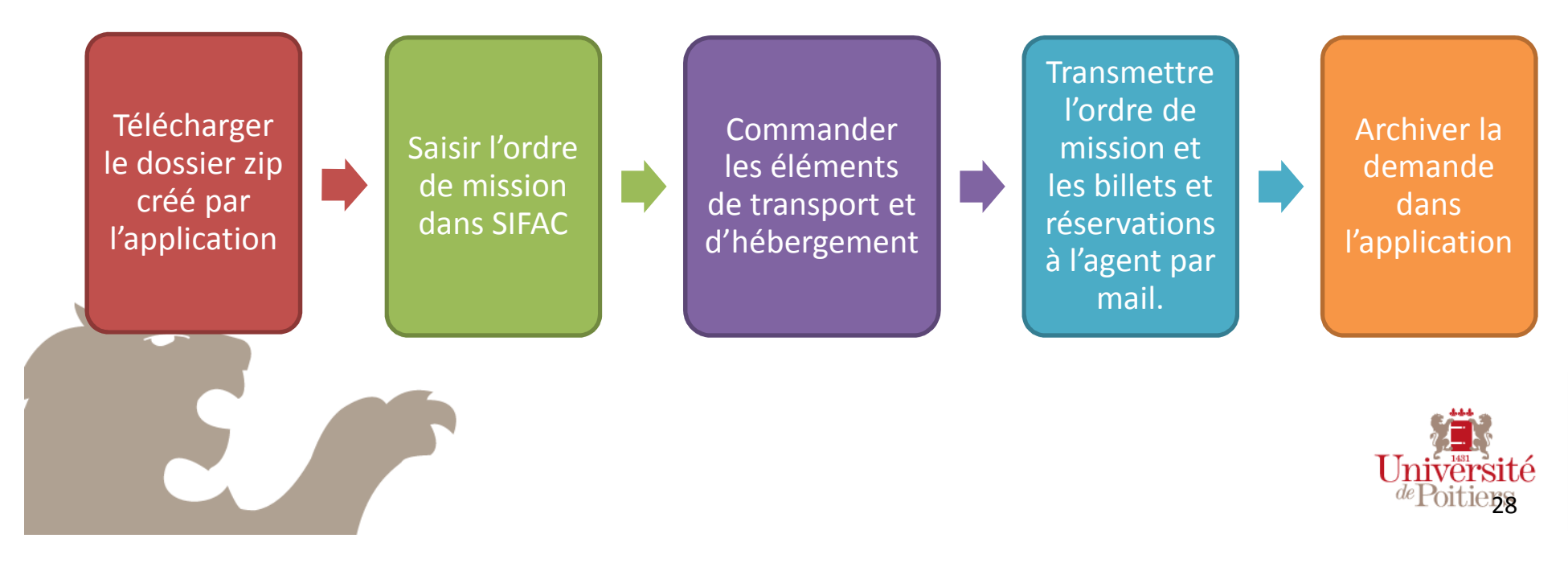

# Les spécificités pour les étudiants

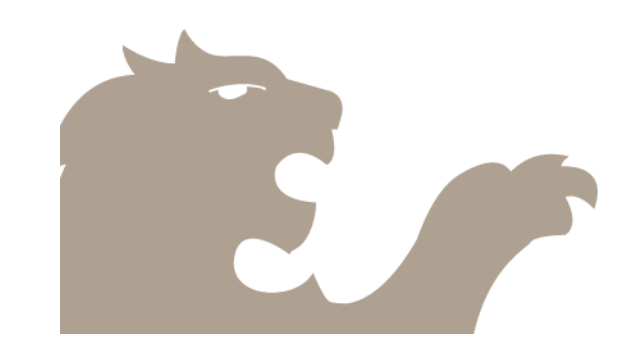

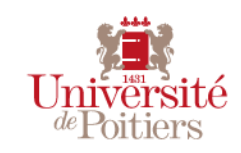

### Saisie d'un OM pour un étudiant

**1- Connectez-vous** directement à l'adresse suivante (en tapant cette adresse) : <a href="http://ordre-mission.appli.univ-poitiers.fr/">http://ordre-mission.appli.univ-poitiers.fr/</a>

#### 2- Complétez votre profil utilisateur

Libellez votre profil, vérifiez votre composante et votre statut et modifiez les si besoin.

Dans « responsable hiérarchique », saisissez le nom du/de la secrétaire de laboratoire / département (saisir le nom de famille, puis cliquer dans la liste sur la personne à sélectionner)

#### 3- Complétez votre demande d'ordre de mission

Complétez tous les champs demandés (motif, dates, trajets, hébergement, frais ...)

A l'étape « Données financières », saisissez : Domaine fonctionnel : Centre financier : Centre de coût :

4- Validez votre demande à la fin du récapitulatif

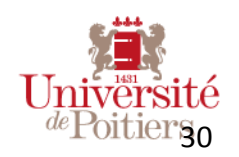

# Les spécificités pour les intervenants extérieurs

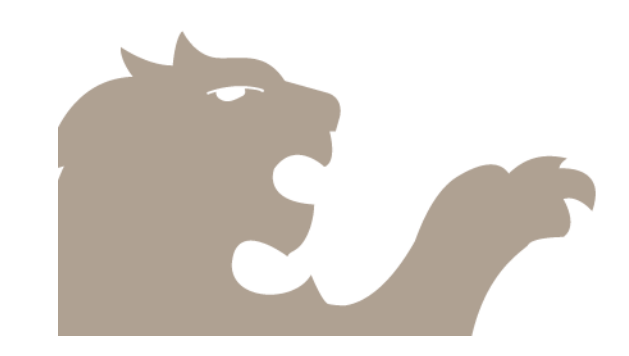

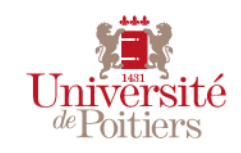

TITRE DE LA PRÉSENTATION / DATE / 31

Les étapes spécifiques de gestion des intervenants extérieurs

 $\Rightarrow$  Rappel du circuit de la demande d'OM

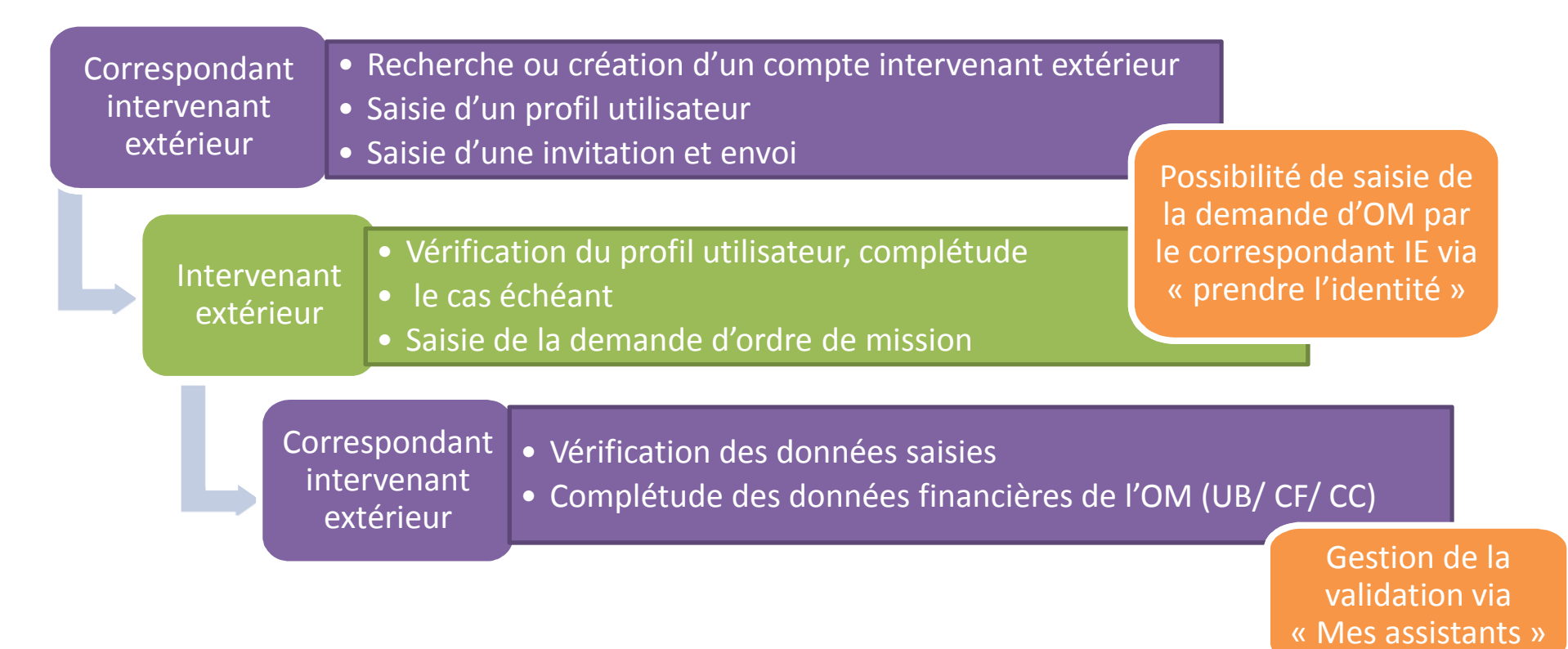

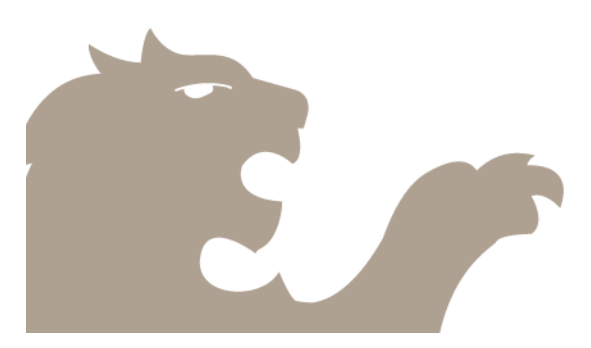

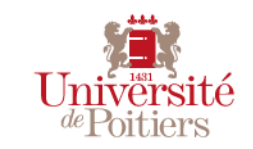

### 1- Rechercher un intervenant extérieur

- Pour pouvoir saisir l'ordre de mission d'un intervenant extérieur, il faut que celui-ci ait **un compte** dans l'application DOM.
- Une même personne peut intervenir dans plusieurs composantes ou services.
- Ainsi, avant de créer un compte d'IE, il faut RECHERCHER s'il existe déjà dans l'application.
- Onglet GESTION / Gestion des agents
- Taper le nom, prénom ou mail de l'intervenant
- Cocher la case « uniquement les externes »

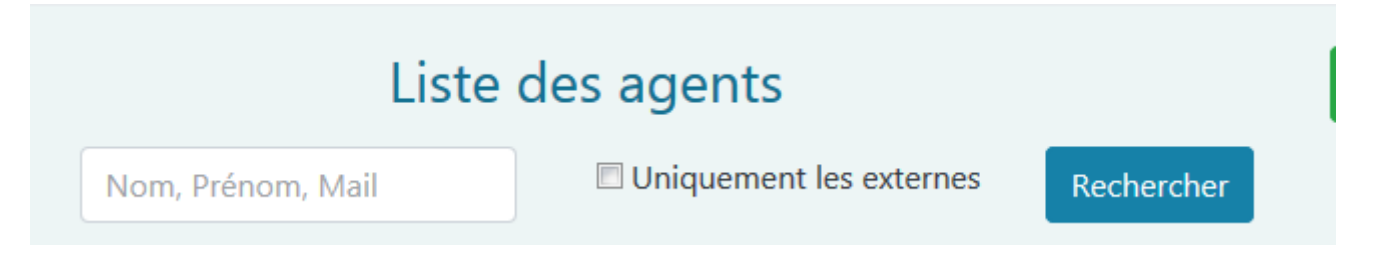

⇒Si l'intervenant possède un compte, passez directement à « créer un profil utilisateur » ⇒Si l'intervenant n'existe pas, réalisez l'étape suivante « création d'un compte »

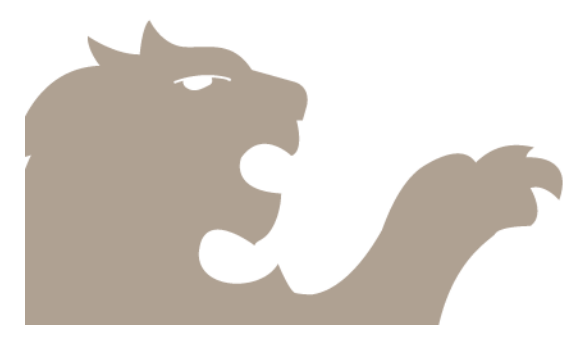

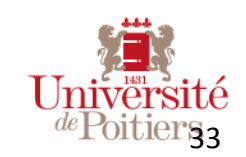

### 2- Créer un intervenant extérieur

- Allez dans l'onglet GESTION / Gestion des agents
- Cliquez sur

• Ajouter un intervenant extérieur

- Complétez les champs : Civilité / nom / prénom/ mail et cliquez sur « ajouter »

| Ajouter un intervenan | t extérieur |          |           |                    |
|-----------------------|-------------|----------|-----------|--------------------|
| Civilité              |             |          |           |                    |
| М.                    |             |          |           | \$                 |
| Nom *                 |             |          |           |                    |
|                       |             |          |           |                    |
| Prénom *              |             |          |           |                    |
|                       |             |          |           |                    |
| Email *               |             |          |           |                    |
|                       |             |          |           |                    |
| * Champ obligatoire   |             | 🗧 Retour | ⊿ Effacer | ✤ Ajouter          |
|                       |             |          |           | Univer<br>de Poiti |

- Allez dans l'onglet GESTION / Gestion des agents

3- Saisie d'un profil utilisateur

- Rechercher par le nom / prénom ou mail
- L'intervenant extérieur apparaît : Cliquez sur l'icône rouge « changer d'identité »
- Cliquez sur « oui » pour prendre son identité dans l'application

| Changer d'identité                                                                               | ×    |
|--------------------------------------------------------------------------------------------------|------|
| Vous êtes sur le point d'utiliser l'identité de : " Marie DUPON<br>Confirmez vous cette action ? | IT". |

Oui

- Allez dans « Profils utilisateur »
- ⇒ Si un profil correspond déjà au duo « composante/ gestionnaire », utilisez-le
- ⇒ Si aucun profil existant ne correspond, créez-le, en cliquant sur « Ajouter un profil »
- Le profil utilisateur d'un intervenant extérieur comprend :
  - Un libellé correspondant au couple « composante / gestionnaire »
  - Le rappel de ses nom et prénom, mail, éventuellement le téléphone
  - Les champs relatifs aux adresses personnelle et professionnelle de l'intervenant
  - Les coordonnées d'un éventuel secrétariat
  - Cliquez sur « Ajouter »

Un profil est attaché à un correspondant d'intervenant extérieur. Si vous souhaitez que plusieurs personnes reçoivent les mails de validation, le correspondant principal doit déclarer comme assistants ces personnels.

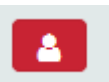

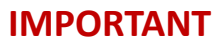

Un profil doit être créé pour chaque composante ou service où l'intervenant est sollicité afin de garantir le suivi de toutes les demandes d'OM.

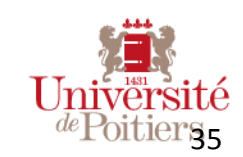

### 4- Envoi d'une invitation

- Onglet gestion / gestion des agents / Vous avez pris l'identité de l'IE et vous consultez ses profils utilisateur

| N°   | Libellé                               | Responsable / Correspondant | Composante             | Statut                | Action(s) |
|------|---------------------------------------|-----------------------------|------------------------|-----------------------|-----------|
| 2914 | UFR Lettres et langues - Nelly Mignon | Nelly Mignon                | UFR Lettres et langues | Intervenant extérieur |           |
| 2913 | CAREL de Royan - Nelly Mignon         | Nelly Mignon                | CAREL de Royan         | Intervenant extérieur |           |

- Cliquez sur l'enveloppe bleue au bout de la ligne pour préparer l'invitation
- Complétez le champ « contexte » et cliquez sur « Prévisualiser ».

Vous allez pouvoir relire le mail qui va être envoyé et vérifier la liste des destinataires.

| Envoi de la l'invitation d'intervention                                 |          |           |               |
|-------------------------------------------------------------------------|----------|-----------|---------------|
| Contexte de la mission *                                                |          |           |               |
|                                                                         |          |           |               |
|                                                                         |          |           |               |
|                                                                         |          |           |               |
|                                                                         |          |           |               |
|                                                                         |          |           |               |
|                                                                         |          |           |               |
|                                                                         |          |           |               |
| Vous pouvez préciser ici les dates prévisionnelles, motif de la mission |          |           |               |
|                                                                         | 🗲 Retour | ∠ Effacer | Prévisualiser |

- Cliquez sur « envoyer » quand tout est prêt

Attention, l'application n'enregistre pas le mail envoyé, ni son contenu. Vous recevrez toujours une copie en tant que gestionnaire de cette invitation.

Le mail sera différent si l'intervenant extérieur a déjà associer un mot de passe à son compte ou pas.

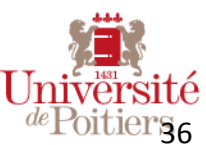

### 5- Connexion et création du mot de passe

⇒ Si l'intervenant extérieur doit saisir lui- même sa demande d'OM, il est invité par le mail envoyé par le gestionnaire des IE.

#### En cas de première connexion :

- il se connecte via le lien envoyé dans l'invitation
- Il crée son mot de passe (saisi 2 fois)
- Il clique sur « confirmer votre mot de passe »

| Intervenant extérieur : choisisse | z votre mot de passe |
|-----------------------------------|----------------------|
| Mot de passe                      |                      |
|                                   |                      |
| Confirmer votre mot de            |                      |
| passe                             |                      |
|                                   |                      |
| Confirmer votre mot de passe      |                      |

#### En cas de compte actif / mot de passe déjà créé :

- Il se connecte via le lien envoyé dans l'invitation
- Il saisit son adresse mail de contact
- Il saisit son mot de passe
- Il clique sur « connexion »

| lentification intervenant extéri | eur                                                                                                    |
|----------------------------------|----------------------------------------------------------------------------------------------------|
|                                  | Vous êtes sollicité pour intervenir à l'université de Poitiers dans une composante ou un service dans le cadre<br>d'enseignements, de colloques, de journées d'études, de soutenances, ou de concours<br>Merci de vous identifier en saisissant votre adresse mail de contact, rappelée dans le mail d'invitation. et en saisissant<br>votre mot de passe (choisi lors de votre première connexion).<br>Si vous avez oublié votre mot de passe, cliquez sur « Mot de passe oublié » et suivez la procédure de réinitialisation de<br>votre mot de passe |
|                                  | Adresse email                                                                                                    |
|                                  | Se souvenir de moi Connexion Mot de passe oublié?                                                                                                    |
|                                  |                                                                                                    |

#### En cas d'oubli du mot de passe, il peut en

régénérer un nouveau en cliquant sur « Mot de passe oublié ? »

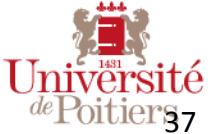

### 6-Saisie de l'ordre de mission par l'IE

Une fois que l'intervenant extérieur est connecté sur DOM :

#### 1- Vérification du profil utilisateur

- Aller dans « Profils utilisateur »
- Choisir le profil rappelé dans le mail
- Le vérifier et le compléter / modifier si besoin

#### 2- Saisie de l'ordre de mission

- Aller dans « Ordre de mission »
- Cliquer sur « nouvelle demande d'OM »

Nouvelle demande ordre de mission

- Compléter toutes les étapes de la demande d'OM

Choix du profil / Contexte de la mission / Trajets / Hébergement si besoin / Frais supplémentaires et repas / Justificatifs L'IE ne voit pas la partie « données financières »

Valider la demande

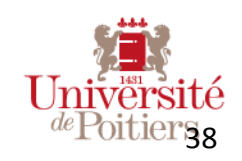

### 7-Validation par le correspondant (étape 1)

Le correspondant en charge de l'intervenant extérieur reçoit un mail dès que celui-ci a validé sa demande.

#### Il doit d'abord vérifier les informations contenues dans la demande

- Aller dans GESTION / Demandes à valider
- Filtrer sur « état = Transmise au responsable / correspondant »
- Cliquer sur le libellé de la demande pour visualiser le récapitulatif

| Demandes d'ordres de mission à valider                                                                                             |           |         |      |        |        |                |           |  |  |
|----------------------------------------------------------------------------------------------------|-----------|---------|------|--------|--------|----------------|-----------|--|--|
| Transmise au responsable / correspondant <ul> <li>Tous les centres de coût</li> <li>Filtrer</li> </ul> <ul> <li>Filtrer</li> </ul> |           |         |      |        |        |                |           |  |  |
| N°                                                                                                    | Demandeur | Libellé | Etat | Départ | Retour | Centre de coût | Action(s) |  |  |
|                                                                                                    |           |         |      |        |        |                |           |  |  |

- Vérifier l'ensemble des données saisies (Motif de la mission / Trajets / Hébergement si besoin / Frais supplémentaires et repas / Justificatifs)
  - Il est possible ici de télécharger un pdf de la demande qui peut être enregistré.

💶 🛛 II est possible ici de télécharger la demande et tous les documents/ justificatifs liés à la demande. 💒

### 8- Validation par le correspondant (étape 2)

Une fois les données vérifiées, le gestionnaire IE doit **modifier les données financières**. En effet, par défaut, les données financières pour les intervenants extérieurs vont être :

Informations financières

- Unité budgetaire : SERVICES
- Centre financier : CFIE Centre financier réservé aux intervenants extérieurs
- Centre de coût : CCIE Centre de coût réservé aux intervenants extérieurs
- Convention :
- Co financement :
- Informations complémentaires :

#### Modifier

Le rôle du gestionnaire d'IE à cette étape est donc de les modifier en mettant les bonnes données financières de rattachement de la mission, afin que le service financier puisse prendre en charge cette demande correctement dans SIFAC.

Si les données financières ne sont pas modifiées, il est impossible de valider la demande.

Après validation par le correspondant des IE de la demande, c'est le circuit classique de la validation financière qui se déroule : Validation de niveau 1 / Validation de niveau 2 / Prise en charge SIFAC

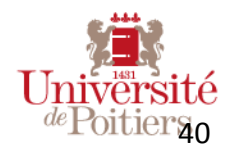

# Gestion des habilitations

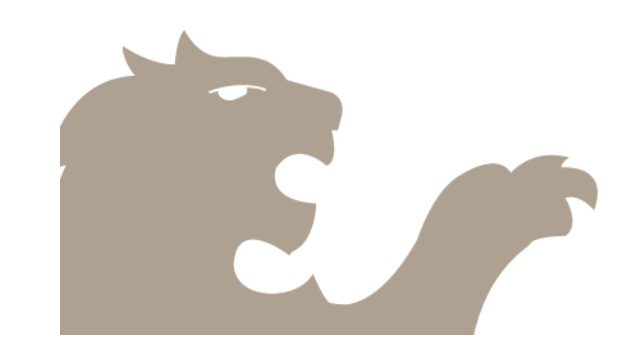

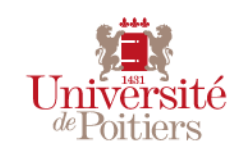

TITRE DE LA PRÉSENTATION / DATE / 41

### Les types d'habilitations

Il existe dans DOM les types d'habilitation suivants :

- Responsable hiérarchique : pas de gestion des habilitations. Sont « responsables » toutes les personnes déterminées dans les ordres de mission par les agents.
- Il existe deux niveaux de gestion financière.
  - Gestionnaire financier de niveau 1 : validation de la prise en charge de la mission dans le centre de coût (plutôt les secrétaires de laboratoires, de département, de services, pas nécessairement le service financier)
  - Gestionnaire financier de niveau 2 : réservé au CSP et aux services financiers, qui gère la prise en charge dans SIFAC, la réservation des transports et hébergements.
- Rédacteur : Pour gérer les missions à la place des personnels de l'UP

Gestionnaire IE : Pour gérer les missions des intervenants extérieurs

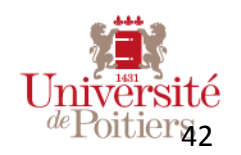

### Créer / fermer / mettre à jour les habilitations

**Pour toute demande de création, fermeture ou modification d'habilitation dans DOM**, il faut passer par l'application Demande d'Accès aux Applications Métiers (DAAM).

http://daam.appli.univ-poitiers.fr/

Pour connaître les référents habilitations, rendez-vous sur <u>http://daam.appli.univ-poitiers.fr/Base/quiContacter</u>

Consultez la rubrique : Demandes d'Ordre de Mission %

A chaque rentrée, l'administrateur fonctionnel fournit à chaque composante et service un état des habilitations afin de mettre à jour l'application en fonction des arrivées et départs des collègues. Pour autant, des mises à jour peuvent être demandées tout au long de l'année.

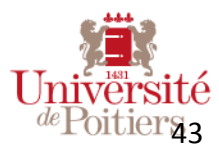